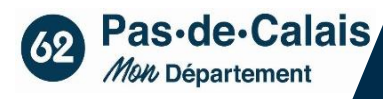

#### **TUTORIEL OUTIL ePartenaire**

- CREATION ET ENREGISTREMENT D'UNE DEMANDE DE SUBVENTION
- DEPOT D'UN BILAN

# Table des matières

|     | CREATION D'UN COMPTE ePartenaire                                        | 2  |
|-----|-------------------------------------------------------------------------|----|
|     | CONNEXION A L'OUTIL ePartenaire                                         | 3  |
| I.  | COMMENT SE RENDRE SUR L'OUTIL ?                                         | 3  |
| II. | PAGE D'ACCUEIL                                                          | 3  |
|     | DEPOT D'UN DOSSIER DE DEMANDE DE SUBVENTION                             | 4  |
| I.  | SAISIE D'UNE NOUVELLE DEMANDE                                           | 4  |
| A.  | Page 1 :                                                                | 5  |
| В.  | Page 2                                                                  | 7  |
| C.  | Page 3                                                                  | 8  |
| D.  | Page 4                                                                  |    |
| E.  | Page 5                                                                  |    |
| ⊦.  | Раде б                                                                  | 13 |
|     | DEPOT D'UN BILAN                                                        | 14 |
| I.  | SAISIE D'UN BILAN                                                       | 14 |
| II. | CONTENU DU BILAN                                                        | 15 |
| A.  | Page 1 - bilan qualitatif - identique à tous les dispositifs :          | 15 |
| В.  | Page 2 - bilan qualitatif - identique à tous les dispositifs :          | 17 |
| C.  | Page 3 – bilan spécifique au dispositif sélectionné :                   | 19 |
| D.  | Page 4 – budget définitif de l'opération et attestation sur l'honneur : |    |
|     | SUIVI DES DOSSIERS DEPOSES EN LIGNE                                     | 27 |
| A.  | Sur e-partenaire                                                        |    |
| В.  | Mails automatiques d'échanges                                           |    |
|     |                                                                         |    |

# **CREATION D'UN COMPTE ePartenaire**

- Pour la création de votre compte E-partenaire, veuillez cliquez sur le lien suivant : <u>https://www.pasdecalais.fr/Vos-demarches-en-</u> <u>ligne/Demande-d-ouverture-de-compte-e-Partenaire-et-</u> <u>grand-angle</u>
- Vous arriverez alors sur la page ci-après qui vous demande plusieurs informations. Attention : pour les collectivités l'attestation du maire n'est pas à joindre, joindre à la place un document word vide.

| G                      | DEMANDE D'OUVERTURE DE COMPTE E-PARTENAIRE E<br>RAND ANGLE : ÉTAPE 1                                                                                                    | т      |
|------------------------|----------------------------------------------------------------------------------------------------|--------|
| at .                   |                                                                                                    | A # 17 |
| <u>et-</u>             | ELECT         PREVISULISATION           Dramade d'ouverture de compte e-Portensite et grand atigé. Etge 1         etge 1           Remplisace ductement vet morte dura la fonde et grand.         etge 1           Value reserver une copie de ce courrie à la fadresse que vous suesc indiquée.         etge 1           Les CHAMPS MARQUÉES D'UN ASTÉRISQUE (*) SONT<br>DEIGATOIRES.         Sont destructions d'attemps du attemps de la fadresse que vous suesce indiquée. |        |
| les                    | Non *<br>Prénon *                                                                                                    |        |
|                        | Téléphone * 06 62 62 62 62<br>Adresse courriel * email@domaine.com                                                                                                    |        |
|                        | Centimez le champ 'Adresse courriel' *                                                                                                    |        |
|                        | Objet du message                                                                                                    |        |
| eigner les<br>es d'une | Message *                                                                                                    |        |
| cilement<br>ble        | Le récéptisé d'interription au registre SREM de l'INSEE * Numéro sitent Stiert talle maximule :<br>Jmo remain<br>Le denier compte rendu d'Assemblée Générie. Pour les collectivités, fournir une attention<br>signée du mars, * falle maximale : Jmo remain                                                                                                    |        |
|                        | Previsualization @                                                                                                    |        |

3. Une fois ces informations complétées et validées, un mail automatique sera transmis à l'adresse mail fournie, afin d'obtenir des compléments d'information pour la création de votre compte.

Veillez à rens coordonné personne fa joigna

| Madame, Monsieur,                                                                                                    |                                                                                                    |  |  |  |
|----------------------------------------------------------------------------------------------------|----------------------------------------------------------------------------------------------------|--|--|--|
| Nous avons le plaisir d'accuser réception de votre demande de création de compte<br>E-PARTENAIRE SUBVENTION.                                                                                                    |                                                                                                    |  |  |  |
| Afin de pouvoir enregistrer vos comptes nominatifs pouvez-vous nous transmettre le document et les renseigne                                                                                                    | ments suivants à l'adresse mail <u>epartenaire@pasdecalais.fr</u>                                                                                                    |  |  |  |
| Toute demande incomplète ne pourra être traitée.                                                                                                    |                                                                                                    |  |  |  |
| Le récépissé d'inscription comportant le numéro de SIREN délivré par l'INSEE<br>(Google-avis de situation au répertoire Sirène).                                                                                                    |                                                                                                    |  |  |  |
| Pour Monsieur ou Madame le(la) Président(e):     La civilité     Le nom     Le prénom     Le numéro de téléphone     E. Mail     La date ( <u>nour-mois-année</u> ) d'entrée dans la fonction pour le <u>mandat en cours.</u> (Indiruer la date complète du mandat en cours et non la date de la première élection)                                                                            | Un compte sera<br>obligatoirement créé au nom<br>du représentant légal, sur la<br>base des informations<br>transmises.                                                                                                    |  |  |  |
| (incluer la date complete du mandat en cours et non la date de la première election).                                                                                                    |                                                                                                    |  |  |  |
| Pour toute autre personne à habiliter : <ul> <li>La civilité</li> <li>Le nom</li> <li>Le prénom</li> <li>Le numéro de téléphone</li> <li>E. Mail</li> <li>La fonction</li> </ul> <li>A réception de ces informations, l'identifiant et le mot de passe vous seront transmis par mail.</li> <li>En cas de non réception, je vous invite à consulter les anti-spams.</li> <li>Cordialement,</li> | Dans l'outil e-partenaire, le<br>nom de la personne chargée<br>du dossier sera<br>automatiquement le nom du<br>détenteur du compte. C'est<br>pourquoi il est préférable de<br>créer un second compte au<br>nom de la personne chargée |  |  |  |
|                                                                                                    | du dossier.                                                                                                    |  |  |  |

ATTENTION AUX PRECONISATIONS SUIVANTES :

- Anticipez au maximum les ouvertures de compte. En effet, une ouverture de compte peut prendre plusieurs jours.
- En cas de changement du représentant légal, ce dernier doit être déclaré aux services du Département et un compte doit obligatoirement être créé à son nom.

## I. COMMENT SE RENDRE SUR L'OUTIL?

Si vous souhaitez vous rendre sur l'outil, voici le lien vous menant vers le site du Département – portail ePartenaire : <u>http://portailpartenaire.pasdecalais.fr/Extranet/</u>Vous arriverez sur la page ci-dessous :

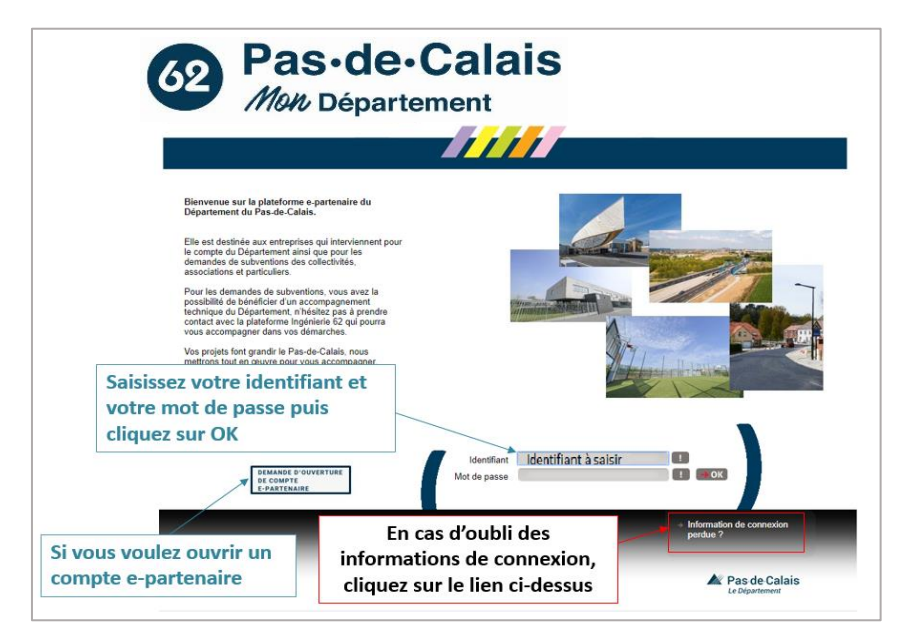

# II. PAGE D'ACCUEIL

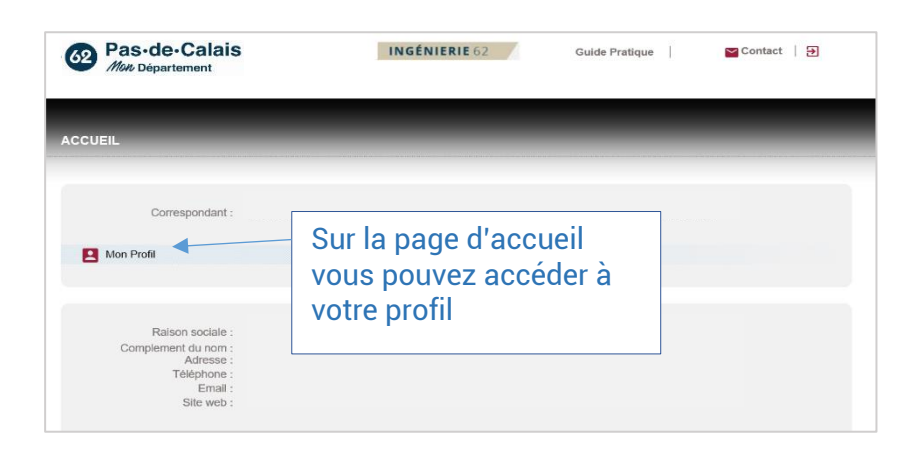

En cliquant sur votre profil vous arrivez sur la page suivante :

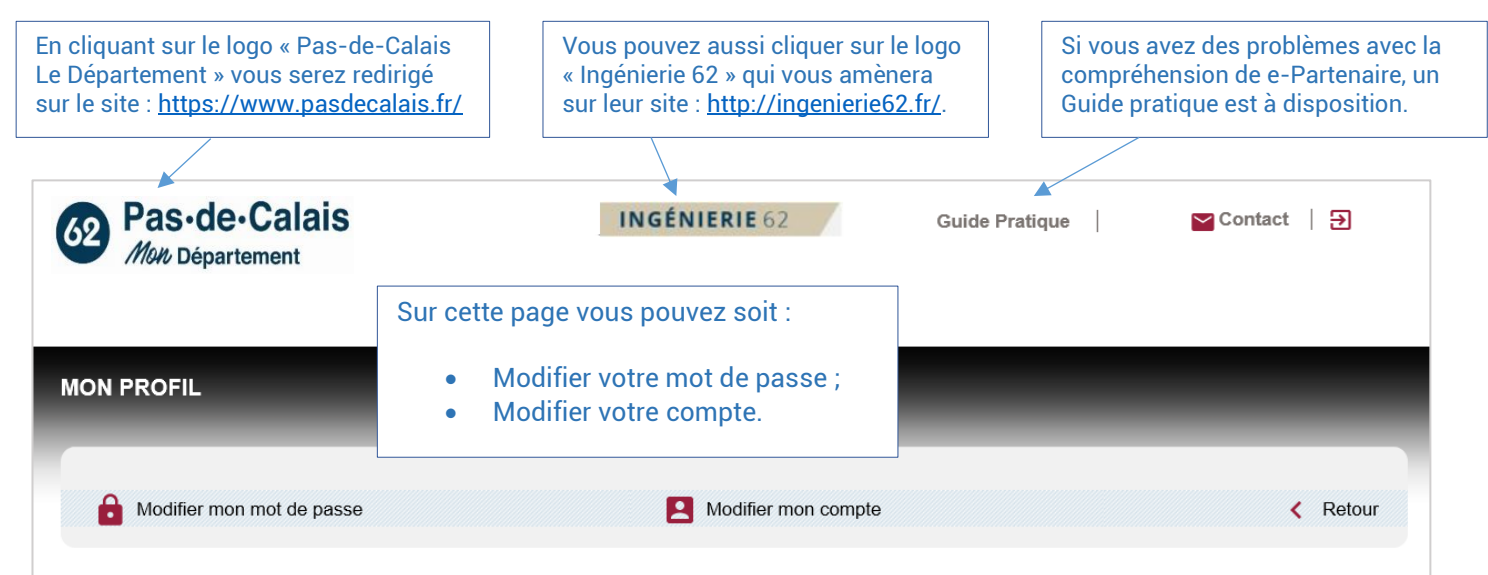

# **DEPOT D'UN DOSSIER DE DEMANDE DE SUBVENTION**

### I. SAISIE D'UNE NOUVELLE DEMANDE

• Cliquez sur « Créer une nouvelle demande de subvention ».

| ACCUE                                                                                    | IL         |                                  |  |  |  |
|------------------------------------------------------------------------------------------|------------|----------------------------------|--|--|--|
|                                                                                          |            |                                  |  |  |  |
|                                                                                          |            |                                  |  |  |  |
| Correspondant :                                                                          |            |                                  |  |  |  |
| New Banki                                                                                |            |                                  |  |  |  |
| Mon From                                                                                 |            |                                  |  |  |  |
|                                                                                          |            |                                  |  |  |  |
|                                                                                          |            |                                  |  |  |  |
| Raison sociale : ASSOCIATION DES RICOCHETS                                               |            |                                  |  |  |  |
| Adresse :                                                                                |            |                                  |  |  |  |
| Email:                                                                                   |            |                                  |  |  |  |
| Site Web :                                                                               |            |                                  |  |  |  |
|                                                                                          |            |                                  |  |  |  |
|                                                                                          |            |                                  |  |  |  |
|                                                                                          |            | Acces a tous vos dossiers        |  |  |  |
|                                                                                          |            | (demandes ou bilans), en cours   |  |  |  |
|                                                                                          |            | de saisie ou validés. Vous       |  |  |  |
| TO DEMANDES DE SOBVENTION                                                                |            |                                  |  |  |  |
| Demandes de subvention                                                                   |            | retrouvez notamment i nistorique |  |  |  |
|                                                                                          |            | des années antérieures.          |  |  |  |
| Voici la liste des demandes en cours de traitement par la collectivité.                  |            |                                  |  |  |  |
| Utilisez le lien sur le numéro de demande ou le statut pour obtenir plus d'informations. |            |                                  |  |  |  |
| Créer une nouvelle demande de subvention      ✓ Affiner la recherche                     |            |                                  |  |  |  |
| Туре                                                                                     | Numéro     | Objet                            |  |  |  |
| 3.12 - Aide a l'encadrement dans les Chantiers d'Insertion (ACI, CE, UEUT) (privé)       |            | D                                |  |  |  |
| BILAN appel à projets inclusion durable                                                  | 2023-07556 | d                                |  |  |  |
| BILAN appel à projets inclusion durable                                                  | 2023-07554 | d                                |  |  |  |
| BILAN appel à projets inclusion durable                                                  | 2023-07551 | 5                                |  |  |  |
| Telecharger                                                                              |            |                                  |  |  |  |

• Cliquez sur le domaine « Inclusion durable – AAP »

| VOS DEMANDES DE SUBVENTION                                                               |   |
|------------------------------------------------------------------------------------------|---|
| Demandes de subvention                                                                   |   |
| Voici la liste des demandes en cours de traitement par la collectivité.                  |   |
| Utilisez le lien sur le numéro de demande ou le statut pour obtenir plus d'informations. |   |
| Domaine :                                                                                |   |
| Type de demande : Sport                                                                  | ~ |
| Inclusion durable - AAP                                                                  |   |

• Cliquez sur le dispositif vous concernant :

| Domaine :                 | Inclusion durable - AAP 💉                                                                                                    |
|---------------------------|----------------------------------------------------------------------------------------------------|
| Type de demande :         | ~                                                                                                    |
| Créer une nouvelle demans | <ul> <li>1.01 - Dynamisation des parcours : Accueil et Accompagnement des BRSA (privé)</li> <li>3.12 - Aide à l'encadrement dans les Chantiers d'Insertion (ACI, CE, UEUT) (privé)</li> <li>5.01 - Contrepartie FSE_Aide à l'encadrement dans les Chantiers d'Insertion (ACI, CE, UEUT) (privé)</li> <li>5.02 - Contrepartie FSE_Actions en faveur de la mobilité inclusive (privé)</li> <li>5.11 - Contrepartie FSE_Accomp. des bénéficiaires du RSA ayant une activité indépendante (privé)</li> <li>BILAN appel à projets inclusion durable</li> </ul> |

# Si le domaine ou le type de demande est faux, la demande sera invalidée.

| 62 Pas-de-Calais<br>Molt Département             |                                             | Les champs<br>avec un point<br>d'exclamation                            |                                                                                 |                                                        |
|--------------------------------------------------|---------------------------------------------|-------------------------------------------------------------------------|---------------------------------------------------------------------------------|--------------------------------------------------------|
| Complété à 16%                                   |                                             | sont obligatoires                                                       |                                                                                 |                                                        |
| <ul> <li>Informations règleme</li> </ul>         | entaires                                    |                                                                         |                                                                                 |                                                        |
| Veuillez prendre connaissance des do<br>demande. | ocuments d'appel à<br>ce du contenu de l'aj | projets disponibles sur le site ir<br>ppel à projets et je m'engage à m | ternet du Département du Pas-de-Calai:<br>especter les règles qui le composent. | s avant de compléter votre                             |
| <ul> <li>Identité de la structur</li> </ul>      | eo                                          |                                                                         |                                                                                 |                                                        |
| Nom (identique à celui déclar                    | ré en préfecture) *                         |                                                                         |                                                                                 | Les bulles bleues<br>sont des bulles<br>d'informations |
|                                                  | Sigle                                       |                                                                         |                                                                                 |                                                        |
| C                                                | atégorie juridique                          |                                                                         |                                                                                 |                                                        |
|                                                  | SIRET *                                     |                                                                         |                                                                                 | <b>e</b>                                               |
|                                                  | Site internet                               |                                                                         |                                                                                 |                                                        |
| Objet social (se référer aux st<br>Kbis de       | atuts / JO / extrait<br>votre organisme)    |                                                                         |                                                                                 | 0                                                      |
| Adresse de l'établisse                           | ement                                       |                                                                         |                                                                                 |                                                        |
| Les informations                                 | N° Voie                                     |                                                                         |                                                                                 |                                                        |
| grisées ne sont pas modifiables                  | Bis,Ter                                     |                                                                         |                                                                                 |                                                        |
|                                                  | Voie                                        |                                                                         |                                                                                 |                                                        |
| Cor                                              | mplément de voie                            |                                                                         |                                                                                 |                                                        |
|                                                  | Lieu Dit                                    |                                                                         |                                                                                 |                                                        |
|                                                  | Boite spécifique                            | ~                                                                       |                                                                                 |                                                        |
|                                                  | Cedex                                       |                                                                         |                                                                                 |                                                        |
|                                                  | Code Postal                                 |                                                                         |                                                                                 |                                                        |
|                                                  | Commune *                                   |                                                                         |                                                                                 |                                                        |

| En cas de changement d'adresse d                             | lu siège social                                |                                 |                                            |
|--------------------------------------------------------------|------------------------------------------------|---------------------------------|--------------------------------------------|
| N° Voie                                                      |                                                |                                 |                                            |
| Bis,Ter                                                      |                                                |                                 |                                            |
| Voie                                                         |                                                | En                              | cas de modification                        |
| Complément de voie                                           |                                                | du du                           | siège social de votre                      |
| Lieu Dit                                                     |                                                | stru                            | ucture, vous devez                         |
| Boite spécifique                                             |                                                | aup                             | près des services de                       |
| Cedex                                                        |                                                | vot                             | SEE, apres avoir reçu<br>re récépissé de   |
| Code Postal                                                  |                                                | mo                              | dification par les                         |
| Commune                                                      |                                                | Pré                             | fecture.                                   |
|                                                              |                                                |                                 |                                            |
| Nouveau SIRET                                                |                                                | 0                               |                                            |
| Adresse de correspondence (si diff                           | áranta du sièga social) —                      |                                 |                                            |
|                                                              |                                                |                                 |                                            |
| Code Postal                                                  |                                                |                                 |                                            |
| Commune                                                      |                                                |                                 |                                            |
| Commune                                                      |                                                |                                 |                                            |
| Identification du représentant légal                         | 9                                              |                                 |                                            |
| Nom *                                                        |                                                |                                 |                                            |
| Prénom *                                                     |                                                |                                 |                                            |
| Fonction *                                                   |                                                |                                 |                                            |
| Téléphone *                                                  |                                                |                                 |                                            |
| Adresse mail *                                               |                                                |                                 |                                            |
|                                                              |                                                |                                 | J                                          |
| Correspondant/chargé du suivi de c                           | dossier@                                       |                                 |                                            |
| Nom                                                          |                                                |                                 | Il s'agit du nom du<br>détenteur du compte |
| Prénom                                                       |                                                |                                 | epartenaire                                |
| Fonction                                                     |                                                |                                 | Veillez à indiquer les                     |
| Telephone                                                    |                                                |                                 | coordonnées de la                          |
| Adresse mail *                                               |                                                |                                 | pour l'instruction du                      |
| ☐ U J'ai pris connaissance que cette adresse mail sera celle | e utilisée par le Département du Pas-de-Calais | s pour toute correspondance.    | dossier                                    |
|                                                              |                                                | Il est possible à               |                                            |
| Complété à 16%                                               |                                                | tout moment<br>d'enregistrer le |                                            |
| Étape Précédente                                             | Enregistrer                                    | formulaire et de                | Retour à la liste                          |
|                                                              | Enegister                                      | saisie                          | des demandes                               |
|                                                              |                                                | ultérieurement                  |                                            |

# B. Page 2

| Formulaire : 1.01 - Dynamisation (privé)                                                                                           |   |
|----------------------------------------------------------------------------------------------------|---|
| Presentation de l'organisme                                                                                                    |   |
| Complété à 33%                                                                                                    |   |
| Historique de la structure                                                                                                    |   |
| Dans le cas d'une première demande effectuée<br>sur cette opération, présentez en quelques<br>lignes l'histoire de votre structure |   |
|                                                                                                    |   |
|                                                                                                    | ] |
| Champs d'intervention                                                                                                    |   |
| Présentez l'offre de services de votre structure :                                                                                 |   |
|                                                                                                    | 0 |
|                                                                                                    |   |
|                                                                                                    |   |
|                                                                                                    |   |
| li                                                                                                    |   |
|                                                                                                    | ) |
| - Partenariat                                                                                                    |   |
| Partenariat établi par votre structure, au regard                                                                                  |   |
| du volet d'intervention concerné par la demande                                                                                    |   |
| (si le partenariat est formalise par une<br>convention, merci de le préciser) *                                                    |   |
|                                                                                                    | 0 |
|                                                                                                    |   |
|                                                                                                    |   |
|                                                                                                    |   |
|                                                                                                    |   |
|                                                                                                    |   |
|                                                                                                    |   |

# C. Page 3

| Formulaire : 1.01 - Dynamisation (privé)                                                                                                    |                                                     |  |  |  |  |  |
|----------------------------------------------------------------------------------------------------|-----------------------------------------------------|--|--|--|--|--|
| Description de l'opération                                                                                                    | Description de l'opération                          |  |  |  |  |  |
| Complété à 50%                                                                                                    |                                                     |  |  |  |  |  |
| Tout élément vous paraissant utile à la bonne compréhension de                                                                                                    | e l'opération pourra être joint au présent dossier. |  |  |  |  |  |
| Présentation                                                                                                    |                                                     |  |  |  |  |  |
| Intitulé de l'opération *                                                                                                    |                                                     |  |  |  |  |  |
|                                                                                                    | 0                                                   |  |  |  |  |  |
| Montant de la subvention demandée *                                                                                                    |                                                     |  |  |  |  |  |
| N° de dossier Ma Démarche FSE (pour les<br>structures concernées)                                                                                                    |                                                     |  |  |  |  |  |
| Date de début de l'opération                                                                                                    |                                                     |  |  |  |  |  |
| Date de fin de l'opération                                                                                                    |                                                     |  |  |  |  |  |
| Selon l'opération concernée, veuillez indiquer le<br>nombre prévisionnel de places / mesures ou<br>bénéficiaires *                                                                                                    |                                                     |  |  |  |  |  |
| Avez-vous sollicité une subvention auprès d'une<br>autre direction du Conseil départemental pour<br>ce projet précis ?*                                                                                                    | OQui ONon 🕛                                         |  |  |  |  |  |
| Localisation<br>Lieu(x) de réalisation (adresses d'accueil, de<br>permanences, ou spécifiez si visites à domicile<br>ou en extérieur, co-maraudes) *<br>Aire(s) géographique(s) d'impact de l'opération *                          |                                                     |  |  |  |  |  |
| Contexte général et diagnostic<br>Effectuez un diagnostic de votre territoire<br>expliquant l'objet de votre intervention sur cette<br>opération (diagnostic qualitatif de territoire,<br>données chiffrées, profil des publics,)* |                                                     |  |  |  |  |  |

|   | Contenu de l'opération                                                                    |                                         |    |  |
|---|-------------------------------------------------------------------------------------------|-----------------------------------------|----|--|
| _ | Présentez les object                                                                      | ifs visés *                             |    |  |
|   |                                                                                           |                                         | 0  |  |
|   |                                                                                           |                                         |    |  |
|   |                                                                                           |                                         |    |  |
|   |                                                                                           |                                         |    |  |
|   |                                                                                           |                                         | 11 |  |
|   | Détaillez les étapes de l'o                                                               | pération *                              |    |  |
|   |                                                                                           |                                         | U  |  |
|   |                                                                                           |                                         |    |  |
|   |                                                                                           |                                         |    |  |
|   |                                                                                           |                                         |    |  |
|   |                                                                                           |                                         | h  |  |
|   |                                                                                           |                                         |    |  |
|   | Díaultata attandura                                                                       |                                         |    |  |
|   | Résultats attendus                                                                        |                                         |    |  |
|   | Résultats attendus<br>Inscrivez les éléments d'éva<br>indicateurs obligatoires spé        | iluation et<br>cifiques à               |    |  |
|   | Résultats attendus<br>Inscrivez les éléments d'éva<br>indicateurs obligatoires spé        | lluation et<br>cifiques à<br>pération * |    |  |
|   | Résultats attendus<br>Inscrivez les éléments d'éva<br>indicateurs obligatoires spé<br>l'o | lluation et<br>cifiques à<br>pération * | 0  |  |
|   | Résultats attendus<br>Inscrivez les éléments d'éva<br>indicateurs obligatoires spé<br>l'o | uluation et<br>cifiques à<br>pération * | 0  |  |
|   | Résultats attendus<br>Inscrivez les éléments d'éva<br>indicateurs obligatoires spé<br>l'o | luation et<br>cifiques à<br>pération *  | 0  |  |
|   | Résultats attendus<br>Inscrivez les éléments d'éva<br>indicateurs obligatoires spé<br>l'o | lluation et<br>cifiques à<br>pération * | 0  |  |
|   | Résultats attendus<br>Inscrivez les éléments d'éva<br>indicateurs obligatoires spé<br>l'o | iluation et<br>cifiques à<br>pération * |    |  |
|   | Résultats attendus<br>Inscrivez les éléments d'éva<br>indicateurs obligatoires spé<br>l'o | luation et<br>cifiques à<br>pération *  |    |  |
|   | Résultats attendus<br>Inscrivez les éléments d'éva<br>indicateurs obligatoires spé<br>iro | luation et<br>cifiques à<br>pération *  | 9  |  |
|   | Résultats attendus<br>Inscrivez les éléments d'éva<br>indicateurs obligatoires spé<br>l'o | luation et<br>cifiques à<br>pération *  |    |  |

# D. Page 4

| Formulaire : 1.01 - Dyna<br>Moyens de                  | amisation (privé)<br>édiés à l'opération                                                                                                    |                              |                         |                                                         |                                                    |
|--------------------------------------------------------|----------------------------------------------------------------------------------------------------|------------------------------|-------------------------|---------------------------------------------------------|----------------------------------------------------|
| - Moyens n                                             | Complété à 87%<br>natériels                                                                                                    |                              |                         |                                                         |                                                    |
| d'accomp<br>outils de suiv<br>mis en place, ju         | Locaux, outils pédagogiques<br>agnement utilisés par l'opérateur,<br>vi qualitätif, quantitätif et financier<br>ustifiant les activités réalisées * |                              |                         |                                                         |                                                    |
|                                                        |                                                                                                    |                              |                         |                                                         |                                                    |
| - Moyens                                               | humains                                                                                                    |                              |                         |                                                         |                                                    |
| Nom / Prénom<br>interve                                | du personnel Fonction<br>enant                                                                                                    | Courriel                     | Téléphone Structure (si | prestation externe) % ETP affecté à<br>l'opération (*)  | Secteur/commune d'intervention                     |
|                                                        |                                                                                                    |                              |                         |                                                         |                                                    |
| Une nouvelle ligne est a<br>(*) calculé sur la base d' | joutée au tableau dés que le dernier nomiprénom est renseigné (avec une<br>14 ETP complet.                                                          | limite d 20 lignes).         |                         |                                                         |                                                    |
| Budg                                                   | et prévisionnel —                                                                                                    |                              | [                       | 0:                                                      | (                                                  |
|                                                        | Votre demande de subvention concer<br>quelle(s) année(s)<br>Avez-vous des dépenses indirectes                                                       | ne<br>? *<br>? * Octi ONon 🔮 | ~ ⊗0                    | dépenses indirec<br>automatique se f<br>dans le budget. | cernes par des<br>etes, un calcul<br>fera plus bas |
|                                                        |                                                                                                    | Budget prévisionnel          | de l'opération          |                                                         |                                                    |
|                                                        | DEPENSES                                                                                                    | Montants                     | RESSO                   | Pour tout montal<br>vous sera demar                     | nt intégré, il<br>ndé de préciser                  |
|                                                        | Frais de personnel 😡                                                                                                    | 0,00                         | Fonds propres           |                                                         |                                                    |
|                                                        |                                                                                                    |                              | Département du l        | Pas-de-Calais                                           | 0                                                  |
|                                                        |                                                                                                    |                              | Conseil régional        |                                                         |                                                    |
|                                                        |                                                                                                    |                              | Etat                    |                                                         |                                                    |
|                                                        |                                                                                                    |                              | Autres collectivit      | és                                                      | 0                                                  |
|                                                        |                                                                                                    |                              | Autre                   |                                                         | 0                                                  |
|                                                        |                                                                                                    |                              |                         |                                                         |                                                    |

| Frais de fonctionnement | 0,00 |            |      |
|-------------------------|------|------------|------|
|                         | •    |            |      |
|                         | •    |            |      |
|                         | •    |            |      |
|                         | 0    |            |      |
|                         | 0    |            |      |
| Prestations externes    | 0,00 |            |      |
|                         |      |            |      |
|                         | •    |            |      |
|                         | •    |            |      |
|                         | •    |            |      |
|                         | 0    |            |      |
| Dépenses indirectes 😡   | 0,00 |            |      |
| Autre                   |      |            |      |
| COUT TOTAL              | 0.00 | COUT TOTAL | 0.00 |
|                         | 0,10 |            | 0,00 |
|                         |      |            |      |
| Montant total du projet | 0,00 |            |      |
|                         |      |            |      |

# E. Page 5

| Pas-de-Calais<br>Mou Département                                                                                  |                                       |              | selon le dis<br>type de s | positif conce     | rné et<br>vée ou |
|----------------------------------------------------------------------------------------------------|---------------------------------------|--------------|---------------------------|-------------------|------------------|
| éces à joindre                                                                                                    |                                       |              | publique). L              | La liste est di   | sponii           |
| Complété à 83%                                                                                                    |                                       |              |                           |                   |                  |
| Pour compléter votre dossier, merci de bien vouloir mettre en ligne les                                           | documents précisés dans ce o          | locument     |                           |                   |                  |
| out dossier incomplet retardera l'instruction de ce dernier.                                                      |                                       |              | , , ,                     | ,                 |                  |
| atention : veillez a ne pas joindre des documents volumineux maxim<br>tiliser une résolution pas trop importante. | ium 20 Mo par document) Lors du s     | can ou de la | i generation du document, | pensez a          |                  |
| A joindre                                                                                                    |                                       |              |                           |                   |                  |
| Joindre                                                                                                    |                                       |              |                           |                   |                  |
|                                                                                                    |                                       |              |                           |                   |                  |
| Description                                                                                                    | Modèle                                | Joindre un   | document                  |                   |                  |
| (TOUS) Courrier de sollicitation à adresser à Monsieur le Président du                                            |                                       |              | Parcour                   | rir               |                  |
| Conseil Départemental du PdC                                                                                      |                                       |              | T throod                  |                   |                  |
| (TOUS) Attestation de la capacité du représentant légal à engager la                                              | Modèle Attestation sur l'honneur.doc> | I.           | Parcour                   | tir               |                  |
| responsabilité de l'organisme                                                                                     | Martha allocations do differencias    |              |                           |                   |                  |
| (TOUS) Délégation éventuelle de signature                                                                         | signature docy                        |              | Parco                     | unquez sur l      | es               |
| (TOUS) Curriculum Vitae de chacun des nersonnels intervenent                                                      | agridture.uucx                        |              | Parco                     | liens pour        |                  |
| (TOUS) Relevé d'identité bancaire ou postal                                                                       |                                       |              | Parco                     | télécharger       | les              |
| (TOUS) Attestation sur l'honneur de la régularité de la situation fiscale et                                      |                                       |              |                           | modèles à r       | empli            |
| sociale de l'organisme                                                                                            |                                       |              | Parco                     | moucies a f       | - npm            |
| (TOUS) Attestation fiscale ou sur l'honneur de non-assujettissement à la                                          |                                       |              | - D                       |                   |                  |
| TVA (si budget opé. en TTC)                                                                                       |                                       |              | Parcour                   | II                |                  |
| (TOUS) Justificatifs des coûts en cas de prestations externes (devis)                                             |                                       |              | Parcour                   | rir               |                  |
| (TOUS) Accord du tiers pour la valorisation dans le plan de financement                                           |                                       |              | Parcour                   | rir               |                  |
| des dép. tiers / en nature                                                                                        |                                       |              | 1 arcour                  |                   |                  |
| (TOUS) Rapport d'activités : Présentation structure (plaquette / dernier                                          |                                       |              | Parcour                   | rir               |                  |
| rapport annuel d'exècution)                                                                                       | _                                     |              |                           |                   |                  |
| (1005) comptes annuels detailles de l'exercice clos N-1 (bilans, comptes<br>de récultat reporte)                  | S                                     |              | Parcour                   | rir               |                  |
| ue resultat, Tapports,)<br>(TOUS) Commes annuels détaillée de l'evercice des N.2 (bilans, compte                  | s                                     |              |                           |                   |                  |
| de résultat, rapports,)                                                                                           | 0                                     |              | Parcour                   | rir               |                  |
| (TOUS) Comptes annuels détaillés de l'exercice clos N-3 (bilans comptes                                           | s                                     |              |                           |                   |                  |
| de résultat, rapports,)                                                                                           |                                       |              | Parcour                   | rir               |                  |
| (TOUS) Balance générale dématérialisée du dernier exercice clos                                                   |                                       |              | Parcour                   | rir               |                  |
| (TOUS) Pièce complémentaire 1                                                                                     |                                       |              | Parcour                   | rir               |                  |
| (TOUS) Pièce complémentaire 2                                                                                     |                                       |              | Parcour                   | rir               |                  |
| (TOUS) Pièce complémentaire 3                                                                                     |                                       |              | Parcour                   | rir               |                  |
| (TOUS) Pièce complémentaire 4                                                                                     |                                       |              | Parcour                   | rir               |                  |
| (TOUS) Pièce complèmentaire 5                                                                                     |                                       |              | Parcour                   | nr                |                  |
| (ASSO) Copie de la publication au JO ou du recepisse de declaration à la                                          | 1                                     |              | Parcour                   | ir                |                  |
| (ASSO) Liste des membres du Conseil d'Administration                                                              |                                       |              | Parcour                   | rir               |                  |
| (ASSO) Statuts                                                                                                    |                                       |              | Parcour                   | rir               |                  |
| (ENTR) Fiche de renseignements                                                                                    |                                       |              | Parcour                   | rir               |                  |
| (ENTR) Extrait Kbis, inscription au registre ou répertoire concerné daté de                                       | e                                     |              | D                         |                   |                  |
| moins de 3 mois                                                                                                   |                                       |              | Parcour                   |                   |                  |
| (ENTR GROUPE) Organigramme des niveaux de participation, effectifs,                                               |                                       |              | Darcour                   | rir 🛛             |                  |
| montants CA + du bilan des entr.                                                                                  |                                       |              | Faicour                   |                   |                  |
| (ENTR) Dernière liasse fiscale complète                                                                           |                                       |              | Parcour                   | fir               |                  |
| (GIP) Copie de la publication de l'arrêté d'approbation de la convention                                          |                                       |              | Parcour                   | ir                |                  |
| Constitutive                                                                                                    | 0                                     |              |                           |                   |                  |
| financement prévisionnel                                                                                          | IC .                                  |              | Parcour                   | ir                |                  |
| (GIP) Liste des membres du Conseil d'Administration                                                               |                                       |              | Parcour                   | ir                |                  |
| (GIP) Convention constitutive                                                                                     |                                       |              | Parcour                   | ir                |                  |
| (GIP) Dernier bilan et compte de résultat approuvés et rapport éventuel d                                         | u                                     |              |                           |                   |                  |
| commissaire aux comptes                                                                                           |                                       |              | Parcour                   | 1r                |                  |
|                                                                                                    |                                       |              |                           |                   |                  |
| Complété à 83%                                                                                                    |                                       |              |                           |                   |                  |
| Étapo Brécédente                                                                                                  | Enregistrer                           |              | R                         | tetour à la liste |                  |
| Etape Precedente Etape Sulvante                                                                                   | Elli oglioti ol                       |              |                           |                   |                  |

# F. Page 6

| Pas·de·Calais     Mon Département                                                                                                    | INGÉNIERIE 62   Contact   ж                                                                                                    |
|----------------------------------------------------------------------------------------------------|----------------------------------------------------------------------------------------------------|
| Formulaire : AXE 1 : Accomp. BRSA (privé)                                                                                                    |                                                                                                    |
| Complété à 100%                                                                                                    |                                                                                                    |
| Déclaration sur l'honneur<br>↓ Je soussigné ( e ),<br>Agissant sur mandat du Représentant légal,<br>Certifie que la structure est er règulièrement déclarée<br>Certifie que la structure est en règle au regard de l'ensemble des déclarations sociales et fiscales air<br>Certifie que la structure est en règle au regard de l'ensemble des déclarations sociales et fiscales air<br>Certifie que la structure est en règle au regard de l'ensemble des déclarations sociales et fiscales air<br>Certifie que la structure est en règle en règle sinstances statutaires.<br>M'engage à fournir au Département tous les documents complémentaires qui lui paraitront utiles.<br>Demande une subvention de euros<br>Précise que cette subvention, si elle est accordée, devra être versée au compte bancaire de la struct<br>Fait à, le<br>Ceci clôt votre demande de subvention, mais ne vous dispense pas de joindre l'attestation su | isi que des cotisations et des paiements correspondants<br>e des demandes de subventions introduites auprès d'autres financeurs<br>ture (relevé d'identité bancaire à joindre obligatoirement)<br>ur l'honneur signée du représentant légal |
| Complété à 100%<br>Étape Précédente Valider                                                                                                    | Validez la demande – le dossier<br>est enregistré et déposé                                                                                                    |

### I. SAISIE D'UN BILAN

- Le dépôt d'un bilan s'organise sur le même principe que le dépôt d'une demande
- Cliquez sur « Créer une nouvelle demande de subvention ».

| ACCL                                                                                      | IEIL       |                                  |
|-------------------------------------------------------------------------------------------|------------|----------------------------------|
|                                                                                           |            |                                  |
|                                                                                           |            |                                  |
| Correspondant :                                                                           |            |                                  |
| _                                                                                         |            |                                  |
| Mon Profil                                                                                |            |                                  |
|                                                                                           |            |                                  |
|                                                                                           |            |                                  |
| Raison sociale : ASSOCIATION DES RICOCHETS                                                |            |                                  |
| Complement du nom :<br>Adresse :                                                          |            |                                  |
| Téléphone :<br>Email :                                                                    |            |                                  |
| Site web :                                                                                |            |                                  |
|                                                                                           |            |                                  |
|                                                                                           |            |                                  |
|                                                                                           |            | Accès à tous vos dossiers        |
|                                                                                           |            | (demandes ou bilans) en cours    |
|                                                                                           |            | (demandes ou bhans), en cours    |
| VOS DEMANDES DE SUBVENTION                                                                |            | de saísie ou valides. Vous       |
|                                                                                           |            | retrouvez notamment l'historique |
| Demandes de subvention                                                                    |            | des années antérieures           |
| Voici la liste des demandes en cours de traitement par la collectivité.                   |            |                                  |
| Utilisez le lien sur le euroéro de demande ou le statut pour obtenir plus d'informations. |            |                                  |
| + Créer une nouvelle demande de subvention V Affiner la recherche                         |            |                                  |
| Туре                                                                                      | Numéro     | Objet                            |
| 3.12 - Aide à l'encadrement dans les Chantiers d'Insertion (ACI, CE, UEUT) (privé)        |            | D                                |
| BILAN appel à projets inclusion durable                                                   | 2023-07556 | d                                |
| BILAN appel à projets inclusion durable                                                   | 2023-07554 | d                                |
| BILAN appel à projets inclusion durable                                                   | 2023-07551 | 5                                |
| 🛨 Telecharger                                                                             |            |                                  |
|                                                                                           |            |                                  |

Cliquez sur le domaine « Inclusion durable – AAP »

|                                     | TION                                                  |   |
|-------------------------------------|-------------------------------------------------------|---|
| Demandes de subvention              |                                                       |   |
| Voici la liste des demandes en cou  | urs de traitement par la collectivité.                |   |
| Utilisez le lien sur le numéro de d | emande ou le statut pour obtenir plus d'informations. |   |
| Domaine :                           | ~                                                     |   |
| Type de demande : Si                | port                                                  | ~ |
| Je                                  | eunesse et Citoyenneté                                |   |
|                                     | ulture                                                |   |

Cliquez sur « BILAN appel à projets inclusion durable » :

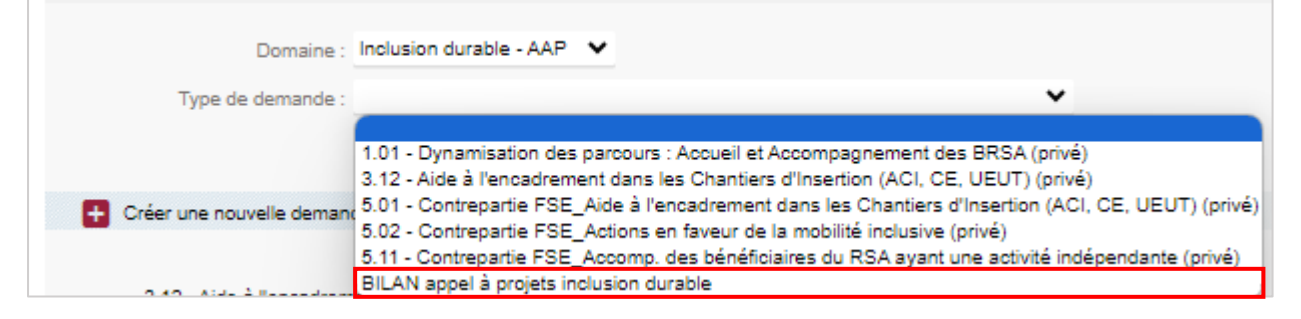

### II. CONTENU DU BILAN

Le bilan appel à projets inclusion durable se compose de trois parties :

- 1. Un bilan qualitatif, identique à tous les dispositifs ;
- 2. Un bilan spécifique, selon le dispositif sélectionné ;
- 3. Le budget définitif de l'opération et l'attestation sur l'honneur, identiques à tous les dispositifs.

#### A. Page 1 - bilan qualitatif - identique à tous les dispositifs :

| Pas-de-Calais                                                       |                                                                                      |                                                                                | INGÉNIERIE 62                 | Contact   ж                                |
|---------------------------------------------------------------------|--------------------------------------------------------------------------------------|--------------------------------------------------------------------------------|-------------------------------|--------------------------------------------|
| Formulaire : Blian AAP Inclu                                        | us. durable Priv 2022                                                                |                                                                                |                               |                                            |
| Identification                                                      | i de la structure                                                                    |                                                                                | Le numéro du doss             | sier de demande se                         |
| Complété à 16%                                                      |                                                                                      |                                                                                | trouve sur votre pa           | ge d'accueil<br>t)                         |
| Numéro de o                                                         | dossier                                                                              |                                                                                |                               |                                            |
| Numéro du dossier                                                   | r correspondant à la demande<br>de subvention *                                      |                                                                                | Les bulles bleues s           | ont des bulles                             |
| (Vous pouvez retrouver o                                            | ce numéro sur votre page d'accueil)                                                  |                                                                                | d'informations                |                                            |
| Dates de dé<br>Les dates de dépôt des t<br>Attention : tout dépôt e | pôt<br>bilans pour les dispositifs de l'appel à<br>n dehors de ces dates ne pourra p | projets des politiques d'inclusion durable 2023 s<br>vas être pris en compte ! | sont disponibles dans ce docu | ment                                       |
| O Veuillez confirmer                                                | avoir pris connaissance des dates de                                                 | e dépôt des dispositifs vous concernant.                                       |                               | Détail des périodes<br>de dépôt des bilans |
| Identité de la                                                      | a structure <sub>@</sub> -                                                           |                                                                                |                               | par dispositif.                            |
| Nom (identique à                                                    | a celui déclaré en préfecture) *                                                     |                                                                                |                               |                                            |
| es champs                                                           | Sigle                                                                                |                                                                                |                               |                                            |
| vec un point<br>exclamation                                         | Catégorie juridique                                                                  |                                                                                |                               |                                            |
| ont obligatoires                                                    | SIRET •                                                                              |                                                                                | Θ                             |                                            |
|                                                                     |                                                                                      |                                                                                |                               |                                            |
| - Adresse de                                                        | l'établissement                                                                      |                                                                                |                               |                                            |
|                                                                     | N° Voie                                                                              |                                                                                |                               |                                            |
|                                                                     | Bis,Ter                                                                              |                                                                                |                               |                                            |
|                                                                     | Voie                                                                                 |                                                                                |                               |                                            |
|                                                                     | Complément de voie                                                                   |                                                                                |                               |                                            |
|                                                                     | Lieu Dit                                                                             | -                                                                              |                               |                                            |
| _es informations                                                    | Boite spécifique                                                                     | ×                                                                              |                               |                                            |
| grisées ne sont                                                     | Cedex                                                                                |                                                                                |                               |                                            |
|                                                                     | Code Bostel                                                                          |                                                                                |                               |                                            |
|                                                                     | Code Postal                                                                          |                                                                                |                               |                                            |
| 11                                                                  | Communet                                                                             |                                                                                |                               |                                            |

| En cas de changement d'adresse d                                        | lu siège social                                |                             |                                                         |
|-------------------------------------------------------------------------|------------------------------------------------|-----------------------------|---------------------------------------------------------|
| N° Voie                                                                 |                                                |                             |                                                         |
| Bis,Ter                                                                 |                                                | E                           | En cas de modification                                  |
| Voie                                                                    |                                                |                             | lu nom ou de l'adresse                                  |
| Complément de voie                                                      |                                                |                             | structure, vous devez                                   |
| Lieu Dit                                                                |                                                |                             | opérer la modification<br>auprès des services de        |
| Boite spécifique                                                        |                                                |                             | INSEE, après avoir reçu                                 |
| Cedex                                                                   |                                                | r                           | nodification par les                                    |
| Code Postal                                                             |                                                | F                           | Préfecture.                                             |
| Commune                                                                 |                                                |                             |                                                         |
|                                                                         |                                                |                             |                                                         |
| Nouveau SIRET                                                           |                                                | 0                           |                                                         |
| Adresse de correspondence (si diff                                      | érente du siège social) –                      |                             |                                                         |
| Adresse                                                                 |                                                |                             |                                                         |
| Code Postal                                                             |                                                |                             |                                                         |
| Commune                                                                 |                                                |                             |                                                         |
|                                                                         |                                                |                             |                                                         |
| Identification du représentant légal                                    | 9                                              |                             |                                                         |
| Nom *                                                                   |                                                |                             |                                                         |
| Prénom *                                                                |                                                |                             |                                                         |
| Fonction *                                                              |                                                |                             |                                                         |
| Téléphone *                                                             |                                                |                             |                                                         |
| Adresse mail *                                                          |                                                |                             |                                                         |
| Correspondant/chargé du suivi de d                                      | dossier@                                       |                             |                                                         |
| Nom                                                                     |                                                |                             | Il s'agit du nom du                                     |
| Prénom                                                                  |                                                | •                           | <ul> <li>détenteur du compte<br/>epartenaire</li> </ul> |
| Fonction                                                                |                                                |                             |                                                         |
| Telephone                                                               |                                                |                             | Veillez à indiquer les<br>coordonnées de la             |
| Adresse mail *                                                          |                                                |                             | personne à contacter                                    |
| $\square$ $m 0$ J'ai pris connaissance que cette adresse mail sera cell | e utilisée par le Département du Pas-de-Calais | s pour toute correspondance | bilan                                                   |
|                                                                         |                                                | Il est possible             | à                                                       |
| Complété à 16%                                                          |                                                | tout moment                 | e                                                       |
| Étano Drécédanta Étano Quivanta                                         | Enrogistror                                    | formulaire et c             | le Potour à la liste                                    |
|                                                                         | Enregistier                                    | saisie                      | des demandes                                            |
|                                                                         |                                                | ultérieuremen               | 16                                                      |

B. Page 2 - bilan qualitatif - identique à tous les dispositifs :

| Pas-de-Calais<br>More Département                                                                 | INGÉNIERIE 62   Contact   X |
|---------------------------------------------------------------------------------------------------|-----------------------------|
|                                                                                                   |                             |
| Formulaire : Bilan AAP inclus. durable Priv 2022                                                  |                             |
| Bilan qualitatif et quantitatif de l'opération                                                    | Bilan des                   |
| Complété à 33%                                                                                    | principaux                  |
|                                                                                                   | inscrits dans la            |
| Intitule de l'operation *                                                                         | emande de                   |
|                                                                                                   |                             |
| Date effective de début de l'opération                                                            |                             |
|                                                                                                   |                             |
| Date effective de fin de l'opération                                                              |                             |
| Lieu(x) de réalisation (adresses d'accueil, de<br>permanences, ou spécifiez si visites à domicile |                             |
| ou en extérieur, co- maraudes) *                                                                  |                             |
|                                                                                                   | •                           |
|                                                                                                   |                             |
|                                                                                                   | 1                           |
| Aire(s) géographique(s) d'impact de l'opération *                                                 |                             |
|                                                                                                   |                             |
|                                                                                                   |                             |
|                                                                                                   | 1                           |
| Finalité et contenu de l'opération *                                                              |                             |
|                                                                                                   |                             |
|                                                                                                   |                             |
|                                                                                                   | li li                       |
| Analyse du public accompagné *                                                                    |                             |
|                                                                                                   |                             |
|                                                                                                   |                             |
|                                                                                                   | 12                          |

| Difficultés rencontrées / points forts *                                                                                                    | 0                                 |
|----------------------------------------------------------------------------------------------------|-----------------------------------|
|                                                                                                    | 4                                 |
| Communication mise en place sur le<br>financement de l'opération *                                                                                                    | 9                                 |
|                                                                                                    | 4                                 |
| Pratiques innovantes / changement de pratiques                                                                                                    |                                   |
|                                                                                                    | 12                                |
| Autres (suggestions de volutions du dispositir,<br>perspectives, partenariat à développer)                                                                                                    |                                   |
| Nombre de personnes impactées par l'opération<br>Nombre de ménages impactés par l'opération *                                                                                                    |                                   |
| (critère spécifique aux dispositifs du domaine du logement, si vous n'êtes                                                                                                    |                                   |
| Données spécifiques au dispositif : * Sélect<br>disposition                                                                                                    | tionnez le<br>sitif               |
| Complété 1.01 - Dynamisation des parcours : Accueil et Accompagnement des BRSA 1.02 - Accompagnement professionnel des BRSA dans les PLIE 1.03 - Référent solidarité 1.04 - Accompagnement socioprofessionnel des bénéficiaires du RSA 1.05 - Accompagnement spécifique BRSA 1.06 - Interconnaissance entre professionnel.le.s et échanges de pratiques | rné par le                        |
| Étape Précédente Étape Suivante Enregistrer                                                                                                    | Retour à la liste<br>des demandes |

# C. Page 3 – bilan spécifique au dispositif sélectionné :

Selon le dispositif sélectionné, les données qualitatives ou quantitatives demandées diffèrent.

• <u>1.01 - Dynamisation des parcours : Accueil et Accompagnement des BRSA</u>

|                                                  |                                                                   | IN              | SÉNIERIE 62 | Contact   M                       |                                  |
|--------------------------------------------------|-------------------------------------------------------------------|-----------------|-------------|-----------------------------------|----------------------------------|
|                                                  |                                                                   |                 |             |                                   |                                  |
| ulaire : Bilan AAP inclus. durable Priv 2022     |                                                                   |                 |             |                                   |                                  |
| 1.01 - Dynamisation des p                        | arcours : Accueil et A                                            | ccompagnement o | les BRSA    |                                   |                                  |
| Complété à 50%                                   |                                                                   |                 |             |                                   |                                  |
| Données quantitatives                            |                                                                   |                 |             |                                   |                                  |
| Total Entretiens (physiques et téléphon          | iiques) *                                                         |                 |             |                                   |                                  |
| Portail Monjob62                                 |                                                                   |                 |             |                                   |                                  |
| Proposez-vous systématique                       | ment au                                                           |                 |             |                                   |                                  |
| bénéficiaire accompagné l'inscription au<br>Monj | ı portail<br>ob62 ? *                                             |                 |             |                                   |                                  |
|                                                  |                                                                   |                 |             |                                   |                                  |
| Moyens dédiés à l'opératior                      | ı ———                                                             |                 |             |                                   |                                  |
|                                                  |                                                                   |                 |             |                                   |                                  |
|                                                  |                                                                   |                 |             |                                   | AL ETD - Marchine                |
| lom / Prénom du personnel intervenant            | Fonction                                                          | Courriel        | Téléphone   | Structure (si prestation externe) | % ETP affecté<br>l'opération (*) |
| Iom / Prénom du personnel intervenant            | Fonction                                                          | Courriel        | Téléphone   | Structure (si prestation externe) | % ETP affecté<br>l'opération (*) |
| lom / Prénom du personnel intervenant            | Fonction                                                          | Courriel        | Téléphone   | Structure (si prestation externe) | % ETP affecté<br>l'opération (*  |
| iom / Prénom du personnel intervenant            | Fonction                                                          | Courriel        | Téléphone   | Structure (si prestation externe) | % ETP affecté<br>l'opération (*  |
| Iom / Prénom du personnel intervenant            | Fonction                                                          | Courriel        | Téléphone   | Structure (si prestation externe) | % ETP affecté<br>l'opération (*  |
| lom / Prénom du personnel intervenant            | Fonction                                                          | Courriel        | Téléphone   | Structure (si prestation externe) | % ETP affecté l'opération (*     |
| iom / Prénom du personnel intervenant            | Fonction                                                          | Courriel        | Téléphone   | Structure (si prestation externe) | % ETP affecté<br>l'opération (*  |
| iom / Prénom du personnel intervenant            | Fonction  Fonction  rnom/prénom est renseigné (avec une limite à  | Courriel        | Téléphone   | Structure (si prestation externe) | % ETP affecté<br>l'opération (*  |
| iom / Prénom du personnel intervenant            | Fonction  Fonction  r nom/prénom est renseigné (avec une limite à | Courriel        | Téléphone   | Structure (si prestation externe) | % ETP affecté<br>l'opération (*  |
| iom / Prénom du personnel intervenant            | Fonction                                                          | Courriel        | Téléphone   | Structure (si prestation externe) | % ETP affecté<br>l'opération (*  |
| iom / Prénom du personnel intervenant            | Fonction  Fonction  r nom/prénom est renseigné (avec une limite à | Courriel        | Téléphone   | Structure (si prestation externe) | % ETP affecté<br>l'opération (*  |

- <u>1.2 Accompagnement professionnel des BRSA dans les PLIE</u>
- <u>1.3 Référent solidarité</u>
- <u>1.4 Accompagnement socioprofessionnel des bénéficiaires du RSA</u>

| 1.03 - Référent solidarité                                                                                              |                                            |                                       |                     |                                                   |
|----------------------------------------------------------------------------------------------------|--------------------------------------------|---------------------------------------|---------------------|---------------------------------------------------|
| Données quantitatives                                                                                                   |                                            |                                       |                     |                                                   |
| Total Entretiens (physiques et téléphoniques) *                                                                         | 0                                          |                                       | Dáfár               | antial                                            |
| Total sorties dynamiques *                                                                                              |                                            |                                       | Refer               | entiel                                            |
| (le référentiel est joint dans CE document )                                                                            | 0                                          |                                       | aispo               | nible ici.                                        |
| Dont :                                                                                                    |                                            |                                       |                     |                                                   |
| Emplois durables : *                                                                                                    | 0                                          |                                       |                     |                                                   |
| Emplois de transition : *                                                                                               | 0                                          |                                       |                     |                                                   |
| Autres sorties positives : *                                                                                            | 0                                          |                                       | Dem                 | andé                                              |
| Total sorties changement de situation financière                                                                        |                                            |                                       | uniq                | uement pour                                       |
| dont : Allocation Adulte Handicapé, Allocation<br>chômage, Pension d'invalidité, Indemnités                             |                                            |                                       | le dis              | spositif                                          |
| journalières, Pension de retraite/ASPA * 0                                                                              |                                            |                                       | référ               | ent solidarité                                    |
| Total réorientations vers une sphère amenant à<br>une évolution de parcours *                                           | O                                          |                                       |                     |                                                   |
| Actions d'insertion                                                                                                    |                                            |                                       |                     | 10 actions                                        |
| Actions mises en place par la str                                                                                       | ucture, complémentaires à l'accompag       | nement du public cible                |                     | maximum                                           |
| A Intitulé action                                                                                                    | nnée de<br>émarrage Description de l'actio | on et du rôle donné aux bénéficiaires | Bilan               | peuvent                                           |
| de                                                                                                    | e l'action                                 |                                       |                     | être                                              |
|                                                                                                    |                                            |                                       | <b></b>             | intégrées                                         |
|                                                                                                    |                                            |                                       | ~                   |                                                   |
|                                                                                                    |                                            |                                       |                     |                                                   |
|                                                                                                    |                                            |                                       | <b>`</b>            |                                                   |
|                                                                                                    |                                            |                                       | ~                   | 20 actions                                        |
|                                                                                                    |                                            |                                       | J                   |                                                   |
| Orientations effectués vers les action                                                                                  | ns du Département et/ou vers des a         | ctions d'autres partenaires           |                     |                                                   |
| Intitule action                                                                                                    |                                            | Nom structure prestataire             |                     | peuvern<br>ôtro                                   |
|                                                                                                    |                                            |                                       |                     | etre                                              |
|                                                                                                    |                                            |                                       |                     | Integrees                                         |
|                                                                                                    |                                            |                                       |                     |                                                   |
|                                                                                                    |                                            |                                       | //                  |                                                   |
|                                                                                                    |                                            |                                       | ,                   |                                                   |
|                                                                                                    |                                            |                                       |                     |                                                   |
|                                                                                                    | /                                          |                                       | 1                   |                                                   |
|                                                                                                    |                                            |                                       |                     |                                                   |
| Proposez-vous systématiquement au bénéficiaire<br>accompagné l'inscription au portail Monjob62 ? *                      | ~ <b>0</b>                                 |                                       |                     |                                                   |
| Manage dádiás à llas ásstica                                                                                            |                                            |                                       |                     | J                                                 |
| moyens dedies a roperation                                                                                              |                                            |                                       |                     |                                                   |
| Nom / Prénom du personnel Fonction                                                                                      | Courriel                                   | Téléphone                             | Structure (si prest | ation externe) % ETP affecté à<br>l'opération (*) |
|                                                                                                    | 0                                          | 0                                     |                     |                                                   |
| ¥                                                                                                    |                                            |                                       |                     |                                                   |
|                                                                                                    |                                            |                                       |                     |                                                   |
|                                                                                                    |                                            |                                       |                     |                                                   |
|                                                                                                    |                                            |                                       |                     |                                                   |
|                                                                                                    |                                            |                                       |                     |                                                   |
|                                                                                                    | eigné (avec une limite é 20 lignes).       |                                       |                     |                                                   |
|                                                                                                    | eigné (avec une imite é 20 lignes).        |                                       |                     |                                                   |
| e nouvelle ligne est ajoutée au tableau dés que le dernier nombriénom est rense<br>talouté sur la base d'1 ETP complet. | eigné (avec une limite e 20 lignes).       |                                       |                     |                                                   |
| e nouvelle ligne est ejourée au tableau dés que le dernier nombrénom est rensu<br>calculé sur la base d'1 ETP complet.  | eigné (avec une limite à 20 lignes).       |                                       |                     |                                                   |

### • <u>1.5 Accompagnement spécifique BRSA</u>

| Formulaire : Bilan AAP inclus. durable Priv 2<br>1.05 - Accompagnem                                                           | ent spécifique BRS                                                          | Ą                           |           |                                   |                                   |
|----------------------------------------------------------------------------------------------------|-----------------------------------------------------------------------------|-----------------------------|-----------|-----------------------------------|-----------------------------------|
| Complété :                                                                                                    | 50%                                                                         |                             |           |                                   |                                   |
| Données<br>quantitatives                                                                                                    |                                                                             |                             |           |                                   |                                   |
| Total Entretiens (physiques et t                                                                                              | éléphoniques) *                                                             | 0                           |           |                                   |                                   |
| Nombre de stabilisation                                                                                                    | s de parcours *                                                             | 0                           |           |                                   |                                   |
| Total sorties changement de situ<br>dont : Allocation Adulte Handid<br>chômage, Pension d'invalid<br>journalières, Pension de | ation financière<br>capé, Allocation<br>dité, Indemnités<br>retraite/ASPA * | 0                           |           |                                   |                                   |
| Total réorientations vers u<br>d'acc                                                                                          | ne autre sphère<br>ompagnement *                                            | 0                           |           |                                   |                                   |
| Nombre de sortie                                                                                                    | s dynamiques *                                                              | 0                           |           |                                   |                                   |
| Moyens dédiés à l'opé                                                                                                    | iration ———                                                                 |                             |           |                                   | % ETP affecté à                   |
| intervenant                                                                                                    | Fonction                                                                    | Courriel                    | Téléphone | Structure (si prest               | ation externe)<br>l'opération (*) |
|                                                                                                    |                                                                             | 0                           |           |                                   |                                   |
|                                                                                                    |                                                                             | ] [                         |           |                                   |                                   |
|                                                                                                    |                                                                             |                             |           |                                   |                                   |
|                                                                                                    |                                                                             |                             |           |                                   |                                   |
|                                                                                                    |                                                                             |                             |           |                                   |                                   |
| Une nouvelle ligne est ajoutée au tableau dés qu<br>(*) calculé sur la base d'1 ETP complet.                                  | e le dernier nom/prénom est renseigné (av                                   | ec une limite é 20 lignes). |           |                                   |                                   |
|                                                                                                    |                                                                             |                             |           |                                   |                                   |
| Complété :                                                                                                    | à 50%                                                                       |                             |           |                                   |                                   |
| Étape Précédente                                                                                                    | Étape Suivante                                                              | Enregistrer                 |           | Retour à la liste<br>des demandes |                                   |

### • <u>1.6 Interconnaissance entre professionnel.le.s et échanges de pratiques</u>

| Formulaire : Bilan AAP inclus. durable Priv 2022                                                           | ILLES                             |
|----------------------------------------------------------------------------------------------------|-----------------------------------|
| Complété à 50%                                                                                             | 005                               |
| Données quantitatives Nombre de sessions d'interconnaissance réalisées * Nombre de professionnels formés * |                                   |
| Bilan qualitatif de l'action                                                                               | '                                 |
| Complété à 50%<br>Étape Précédente Étape Suivante Enregistrer                                              | Retour à la liste<br>des demandes |

# • 2.2 Soutien du Micro crédit personnel

| ſ | 2.02 - Soutien du Micro crédit personnel                                                    |                                                                       |
|---|---------------------------------------------------------------------------------------------|-----------------------------------------------------------------------|
| l | Comptété à 50%                                                                              |                                                                       |
|   | Données                                                                                     |                                                                       |
|   | Nombre de ménages rencontrés (premier niveau<br>d'information sur le microcrédit) •         | D                                                                     |
|   | Nombre de diagnostics sociaux et budgétaires<br>effectués en vue d'un microcrédit *         | D                                                                     |
|   | Nombre de dossiers microcrédit déposés<br>auprès d'un organisme bancaire *                  | D                                                                     |
|   | Nombre de dossiers microcrédit acceptés *                                                   | D                                                                     |
|   | Nombre de ménages suivis suite à l'acceptation<br>d'un dossier de microcrédit *             | D                                                                     |
|   | Nombre de rdv de suivi par ménage *                                                         | D                                                                     |
|   | Nombre de réorientations vers d'autres<br>dispositifs *                                     | D                                                                     |
|   | Nature des réorientations vers d'autres<br>dispositifs (préciser les dispositifs concernés) |                                                                       |
|   |                                                                                             | 0                                                                     |
|   |                                                                                             | 12                                                                    |
|   | Typologie des p                                                                             | publics rencontrés                                                    |
| l |                                                                                             | Nombre de personnes par tranche d'âge                                 |
|   | Moins de 25 ans                                                                             |                                                                       |
|   | Entre 25 et 60 ans                                                                          | 0                                                                     |
|   | Plus de 60 ans                                                                              |                                                                       |
|   | Non connu                                                                                   |                                                                       |
|   |                                                                                             | Nombre de personnes par sexe                                          |
|   | Femme                                                                                       | •                                                                     |
|   | Homme                                                                                       |                                                                       |
|   | Non connu                                                                                   |                                                                       |
|   |                                                                                             | Nombre de personnes par situation familiale                           |
|   | Personne seule                                                                              |                                                                       |
|   | Couple                                                                                      |                                                                       |
|   | Couple avec enfant(s)                                                                       |                                                                       |
|   | Famille monoparentale                                                                       |                                                                       |
|   | Non Comita                                                                                  | Nombre de personnes par fyne d'activité                               |
|   | En emploi                                                                                   | 0                                                                     |
|   | En formation ou études                                                                      | •                                                                     |
|   | Sans activité ou demandeur d'emploi                                                         | 0                                                                     |
|   | Retraité                                                                                    |                                                                       |
|   | Non connu                                                                                   |                                                                       |
|   |                                                                                             | Nombre de personnes par tranche de<br>ressources mensuelles du ménage |
|   | Moins de 1 000 euros                                                                        | 0                                                                     |
|   | Entre 1 000 et 1 500 euros                                                                  |                                                                       |
|   | Entre 1 500 et 2 000 euros                                                                  | •                                                                     |
|   | Entre 2 000 et 3 000 euros                                                                  | •                                                                     |
|   | Plus de 3 000 euros                                                                         |                                                                       |
| L | Non-connu                                                                                   | U                                                                     |

|                            |                    | Nombre de<br>rés                 | personnes pa<br>sidence du mé | r territoire de<br>nage |
|----------------------------|--------------------|----------------------------------|-------------------------------|-------------------------|
| Arrageois                  |                    |                                  |                               |                         |
| Ternois                    |                    |                                  |                               |                         |
| Montreuillois              |                    |                                  |                               |                         |
| Boulonnais                 |                    |                                  |                               |                         |
| Calaisis                   |                    |                                  |                               |                         |
| Audomarois                 |                    |                                  |                               |                         |
| Artois                     |                    |                                  |                               |                         |
| Lens-Liévin                |                    |                                  |                               |                         |
| Hénin-Carvin               |                    |                                  |                               |                         |
| Non connu                  |                    |                                  |                               |                         |
|                            |                    |                                  |                               |                         |
| Тур                        | ologie des dos     | siers de microcré                | édit                          |                         |
|                            | Nombre de do       | ssiers déposés<br>ie d'objectifs | Nombre de d                   | ossiers acceptés        |
| Mobilité                   | pur tjporog        | 0                                | pur typolo                    | 0                       |
| Formation                  |                    |                                  |                               |                         |
| Logement                   |                    |                                  |                               | 0                       |
| Santé                      |                    | 0                                |                               | 0                       |
| Frais d'obsèques           |                    | 0                                |                               | 0                       |
| Autres                     |                    | 0                                |                               | 0                       |
|                            |                    |                                  |                               |                         |
| Motif de refus du m        | icrocrédit par l'o | organisme banca                  | aire (le cas éch              | éant)                   |
|                            |                    | Répartition                      | des motifs de                 | refus par les           |
|                            |                    | org                              | ganismes banc                 | aires                   |
| Motif du microcrédit non   | pertinent          |                                  |                               |                         |
| Reste à vivre insuffis     | sant               |                                  |                               |                         |
| Problématique de gestion t | budgétaire         |                                  |                               |                         |
| Autre                      | ·8~…)              |                                  |                               |                         |
| Non Connu                  |                    |                                  |                               |                         |
|                            |                    |                                  |                               |                         |
|                            |                    |                                  |                               |                         |

- <u>3.1 Mobiliser et développer les clauses ERBM</u>
- <u>3.2 Accompagnement dans l'emploi</u>
- <u>3.3 Préparatoires à l'emploi</u>
- <u>3.4 Evaluation des compétences</u>
- <u>3.5 Actions innovantes en faveur de la mobilité inclusive</u>
- 3.6 Accueil des jeunes enfants issus de familles éloignées de l'emploi / Crèches AVIP
- <u>3.7 Premières Heures</u>
- <u>3.8 Action spécifique handicap</u>
- <u>3.9 Action santé employabilité</u>
- <u>3.10 Aide à l'encadrement dans les Association intermédiaires</u>
- <u>3.11Aide à l'encadrement dans les Entreprises d'Insertion</u>
- <u>3.12 Aide à l'encadrement dans les Chantiers d'Insertion (ACI ; CE ; UEUT)</u>
- <u>3.13 Soutien aux Têtes de Réseaux de l'insertion par l'Activité Économique</u>
- <u>3.14 Actions d'insertion innovantes</u>
- <u>3.15 Préparatoires adaptées</u>
- <u>3.16 Accompagner autrement</u>
- <u>5.1 Contrepartie FSE\_Aide à l'encadrement dans les Chantiers d'Insertion (ACI ; CE ; UEUT)</u>
- <u>5.2 Contrepartie FSE\_Actions en faveur de la mobilité inclusive</u>
- <u>5.3 Contrepartie FSE\_Appui aux dispositifs d'insertion</u>
- <u>5.4 Contrepartie FSE\_Nouveaux mode d'accompagnement</u>
- <u>5.5 Contrepartie FSE\_Mobiliser et développer les Clauses</u>
- <u>5.6 Contrepartie FSE\_Ingénerie de projets soutien des SIAE</u>

- <u>5.7 Contrepartie FSE coordinateurs Logement d'abord</u>
- <u>5.8 Contrepartie FSE\_Coaching emploi</u>
- <u>5.9 Contrepartie FSE\_Dynamisation des parcours : Accueil et Accompagnement des BRSA</u>
- <u>5.10 Contrepartie FSE\_Coach jeunesse</u>
- <u>5.11Contrepartie FSE\_Accompagnement des bénéficiaires du RSA ayant une activité indépendante</u>

| Données spécifiques au dispositif : *          1.07 - Mobiliser et développer les clauses         Total sorties dynamiques *                                                                                                    |                |                    |                        |                                    |                    | Lors de la sélection du dispositif<br>concerné par le bilan, s'il s'agit d'un<br>dispositif de cette liste, une première<br>liste de données est demandée sur<br>cette page 2 du formulaire bilan.<br>Indiquez le nombre de salariés à<br>déclarer dans les frais de personnel<br>(explications ci-dessous). |                                   |  |
|----------------------------------------------------------------------------------------------------|----------------|--------------------|------------------------|------------------------------------|--------------------|----------------------------------------------------------------------------------------------------|-----------------------------------|--|
| Etape P                                                                                                    | récédente      | Etape Suiva        | ante                   | Enregistrer                        |                    |                                                                                                    | Retour à la liste<br>des demandes |  |
| <ul> <li>1.07 - Mobiliser et développer les clauses - Salarié(e) n° 1</li> <li>Cette page s'affichera autant de fois que de salariés déclarés sur la page précédente.</li> </ul>                                                                                                    |                |                    |                        |                                    |                    |                                                                                                    |                                   |  |
|                                                                                                    | ,              | Année(s) :         |                        |                                    | <i></i>            |                                                                                                    |                                   |  |
|                                                                                                    | Salaires bruts | Charges patronales | Salairee Brute Chargée | Heures consacrées à<br>l'opération | Heures travallièes | Salaire affecté à l'opération                                                                                                    |                                   |  |
| Janvier                                                                                                    |                |                    |                        |                                    |                    |                                                                                                    |                                   |  |
| Fevrier                                                                                                    |                |                    |                        |                                    |                    |                                                                                                    |                                   |  |
| Mara                                                                                                    |                |                    |                        |                                    |                    |                                                                                                    |                                   |  |
| Mars                                                                                                    |                |                    |                        |                                    |                    |                                                                                                    |                                   |  |
| Mare<br>Avril<br>Mai                                                                                                    |                |                    |                        |                                    |                    |                                                                                                    |                                   |  |
| Mars<br>Avril<br>Mai<br>Juin                                                                                                    |                |                    |                        |                                    |                    |                                                                                                    |                                   |  |
| Mars Avril Mai Juin Juiliet                                                                                                    |                |                    |                        |                                    |                    |                                                                                                    |                                   |  |
| Mare Avril Avril Juin Juillet Août                                                                                                    |                |                    |                        |                                    |                    |                                                                                                    |                                   |  |
| Mare Avril Avril Julin Juliet Acôt Septembre                                                                                                    |                |                    |                        |                                    |                    |                                                                                                    |                                   |  |
| Mars Avril Mai Juin Juiliet Août Septembre Octobre                                                                                                    |                |                    |                        |                                    |                    |                                                                                                    |                                   |  |
| Mars Avril Auril Julin Julin Juliet Septembre Octobre Novembre                                                                                                    |                |                    |                        |                                    |                    |                                                                                                    |                                   |  |
| Mars Avril Avril Juli Juli Août Octobre Novembre Decembre                                                                                                    |                |                    |                        |                                    |                    |                                                                                                    |                                   |  |
| Mare Avril Avril Julin Julin Août Septembre Octobre Novembre Janvier                                                                                                    |                |                    |                        |                                    |                    |                                                                                                    |                                   |  |
| Mars Avril Auril Juli Juli Août Septembre Octobre Decembre Janvier Fevrier                                                                                                    |                |                    |                        |                                    |                    |                                                                                                    |                                   |  |
| Mare Avril Avril Julin Julin Aodt Septembre Octobre Decembre Fevrier Mare                                                                                                    |                |                    |                        |                                    |                    |                                                                                                    |                                   |  |
| Mare Avril Auril Julin Julin Julin Août Septembre Octobre Decembre Janvier Hevrier Avril                                                                                                    |                |                    |                        |                                    |                    |                                                                                                    |                                   |  |
| Mars AvrII AvrII Juli Juli Juli Août Septembre Octobre Jocembre Gecembre AvrII AvrII AurII Mars                                                                                                    |                |                    |                        |                                    |                    |                                                                                                    |                                   |  |
| Mare AvrII AvrII Julin Julin Août Septembre Octobre Jocembre AvrII AvrII AurII AurII AurII Julin Julin                                                                                                    |                |                    |                        |                                    |                    |                                                                                                    |                                   |  |
| Mare Avril Autin Julin Julin Août Septembre Cotobre Docombre Janvier Avril Avril Julin Julin                                                                                                    |                |                    |                        |                                    |                    |                                                                                                    |                                   |  |
| Mars Avril Avril Julin Julin Aott Septembre Octobre Jobernie Avrie Avrie Julin Auti Julin Auti Julin Auti Julin Auti Julin Auti Julin Auti Julin Auti Auti Julin Auti Julin Auti Auti Auti Auti Auti Auti Auti Auti                                                                                                    |                |                    |                        |                                    |                    |                                                                                                    |                                   |  |
| Mare AvrII AJUIN JUIN JUIN AGU Septembre Cotobre Movembre Gotobre Janvier Jun AvrII Jun Jun Gotobre Jun AvrII Jun Jun Jun Gotobre Gotobre Goto |                |                    |                        |                                    |                    |                                                                                                    |                                   |  |
| Mare Avril Aulin Julin Julin Audit Septembre Cotobre Mare Avril Junvier Junvier Junvier Septembre Gutobre Junvier Junvier Avril Julin Julin Julin Julin Julin Septembre Cotobre Novembre                                                                                                    |                |                    |                        |                                    |                    |                                                                                                    |                                   |  |
| Mars       Avril       Avril       Julinat       Julinat       Aodat       Septembre       Octobre       Decembre       Avril       Julinat       Julinat       Julinat       Julinat       Julinat       Julinat       Julinat       Julinat       Julinat       Septembre       Novembre       Novembre       Doctobre       Julinat       Julinat       Julinat       Julinat       Septembre       Novembre       Doctobre       Julinat                                                                                                    |                |                    |                        |                                    |                    |                                                                                                    |                                   |  |

### • <u>4.03 Des « Solutions Logement » pour les jeunes primo-locataires de moins de 30 ans</u>

#### • <u>4.04 Des « Solutions Logement » pour les jeunes en situation de précarité</u>

| 2.03 - Des Soluti                    | ons Logement po                                           | ur les jeunes prim           | no-locataires de | moins de 30 ans                   |  |  |  |
|--------------------------------------|-----------------------------------------------------------|------------------------------|------------------|-----------------------------------|--|--|--|
| C                                    | omplété à 50%                                             |                              |                  |                                   |  |  |  |
| <ul> <li>Données quantita</li> </ul> | atives                                                    |                              |                  |                                   |  |  |  |
| Nombre de jeunes e                   | entrés en logement par                                    |                              |                  |                                   |  |  |  |
| terri                                | toire et par commune *                                    |                              |                  | 0                                 |  |  |  |
|                                      |                                                           |                              |                  |                                   |  |  |  |
|                                      |                                                           |                              |                  |                                   |  |  |  |
|                                      |                                                           |                              |                  |                                   |  |  |  |
| Nombre de jeunes du d                | ispositif ayant quitté le<br>logement *                   | 0                            |                  |                                   |  |  |  |
|                                      | !                                                         | Motifs de sortie du logement |                  |                                   |  |  |  |
|                                      | Mo                                                        | tif                          | Nombre           |                                   |  |  |  |
|                                      | Déménagement à la deman                                   | de du ménage vers un autre   | 0                |                                   |  |  |  |
|                                      | logement (pu                                              | blic ou prive)               |                  |                                   |  |  |  |
|                                      | Expulsion                                                 | 1 locative                   | U                |                                   |  |  |  |
|                                      | Au                                                        | tre                          | 0                |                                   |  |  |  |
|                                      | TOT                                                       | <b>FAL</b>                   | 0                |                                   |  |  |  |
| Nombre de partenaires (              | Nombre de partenaires du champ du logement<br>mobilisés * |                              |                  |                                   |  |  |  |
|                                      |                                                           |                              |                  |                                   |  |  |  |
| C                                    | omplété à 50%                                             |                              |                  |                                   |  |  |  |
|                                      |                                                           |                              |                  |                                   |  |  |  |
| Etape Précédente                     | Etape Suivante                                            | Enregistrer                  |                  | Retour à la liste<br>des demandes |  |  |  |

D. Page 4 – budget définitif de l'opération et attestation sur l'honneur :

|                                  | Complété à 78%  |                              |                |
|----------------------------------|-----------------|------------------------------|----------------|
| Budget définitif                 |                 |                              |                |
|                                  |                 |                              |                |
|                                  | Budget définiti | f de l'opération             |                |
| DEPENSES                         | Montants        | RESSOURCES                   | Montants       |
| Frais de personnel 😡             | 0,00            | Fonds propres                |                |
|                                  |                 | Département du Pas-de-Calais |                |
|                                  |                 | Conseil régional             |                |
|                                  |                 | Etat                         |                |
|                                  |                 |                              |                |
|                                  | 0               | Autres collectivités         |                |
|                                  | 0               | Autre                        |                |
|                                  |                 |                              |                |
| Frais de fonctionnement          | 0,00            |                              |                |
|                                  | •               |                              |                |
|                                  | •               |                              |                |
|                                  | •               |                              |                |
|                                  |                 |                              |                |
|                                  | 0               |                              |                |
| Prestations externes             | 0,00            |                              |                |
|                                  | •               |                              |                |
|                                  |                 |                              |                |
|                                  | 0               |                              |                |
|                                  | 0               |                              |                |
|                                  | 0               |                              |                |
| Dépenses liées aux bénéficiaires | 0               |                              |                |
|                                  |                 |                              |                |
| Dépenses indirectes              |                 |                              |                |
| Autra                            |                 |                              |                |
|                                  |                 |                              |                |
| COUT TOTAL                       | 0,00 0          | COUT TOTAL                   | 0,00           |
|                                  |                 |                              |                |
| Montant total du proje           | t               | 0,00                         |                |
|                                  |                 |                              |                |
|                                  |                 |                              |                |
|                                  | Complété à 78%  |                              |                |
| Étape Précédente Étape           | Suivante        | negistrer                    | Retour à la li |
|                                  |                 |                              | des demande    |

| Complété à 100%                                                                                                    |                                   |  |  |  |  |  |  |
|----------------------------------------------------------------------------------------------------|-----------------------------------|--|--|--|--|--|--|
| Déclaration sur l'honneur                                                                                                    |                                   |  |  |  |  |  |  |
| 🗌 🕕 Je soussigné ( e ), VANDERBERGUE Laëtitia                                                                                                    |                                   |  |  |  |  |  |  |
| ayant capacité à engager juridiquement l'organisme ci-après dénommé<br>ASSOCIATION DES RICOCHETS<br>certifie exactes les données inscrites au présent bilan et certifie avoir mentionné toute pièce justificative intéressant les conditions d'exécution de l'opérati<br>Fait à AUCHEL , le 19/12/2023 | on cofinancée.                    |  |  |  |  |  |  |
| Complété à 100%                                                                                                    |                                   |  |  |  |  |  |  |
| Étape Précédente Valider                                                                                                    | Retour à la liste<br>des demandes |  |  |  |  |  |  |

# SUIVI DES DOSSIERS DEPOSES EN LIGNE

#### A. Sur e-partenaire

Lorsque vous êtes sur la page d'accueil vous pouvez accéder aux informations principales de votre/vos dossiers (subvention ou bilan) :

|                                                                                                    | Correspondant :                                                                                                    |                                                             |                                                                    |                           |                                                       |                                                           |                                                                   |                   |
|----------------------------------------------------------------------------------------------------|----------------------------------------------------------------------------------------------------|-------------------------------------------------------------|--------------------------------------------------------------------|---------------------------|-------------------------------------------------------|-----------------------------------------------------------|-------------------------------------------------------------------|-------------------|
| Mon Profil                                                                                                    |                                                                                                    |                                                             |                                                                    |                           |                                                       |                                                           |                                                                   |                   |
|                                                                                                    |                                                                                                    |                                                             |                                                                    |                           |                                                       |                                                           |                                                                   |                   |
| Raison sociale :<br>Conplement du nom :<br>Adtesse :<br>Téléphone :<br>Email :<br>Site web :                                                                                                    |                                                                                                    |                                                             |                                                                    |                           |                                                       |                                                           |                                                                   |                   |
| VOS DEMANDES DE SUBVENTION                                                                                                    |                                                                                                    |                                                             |                                                                    |                           |                                                       |                                                           |                                                                   |                   |
| Demandes de subvention<br>Voici la liste des demandes en cours de<br>Utilisez le lien sur le numéro de demand<br>Créer une nouvelle demande de sub<br>3.12 - Aide à l'encadrement dans<br>BILAN app<br>BILAN app<br>BILAN back | traitement par la collectivité.<br>de ou le statut pour obtenir pl<br>vention v Affiner la recherc<br>Type<br>les Chantiers d'Inserion (AC). CE | us d'informations.<br>re<br>Numéro<br>UEUTI (onvé)          | Cliquez sur le cra<br>pour modifier vot<br>dossier.                | yon<br>re                 | Statut<br>En cours de sable<br>C Actualiser           | Date de dépôt M<br>28/11/2023<br>27/11/2023<br>22/11/2023 | C<br>ontant demandé Acti<br>1.00 → / ■<br>- → ⊕<br>- → ⊕<br>- → ⊕ | Actualiser<br>ion |
| 🛃 Telecharger                                                                                                    | Statut                                                                                                    | Date de d                                                   | épőt Montant deman                                                 | de                        | Action                                                |                                                           |                                                                   |                   |
|                                                                                                    | En cours de sa                                                                                                    | isie                                                        |                                                                    | 1,00 🔿 🥖                  | 188                                                   |                                                           |                                                                   |                   |
|                                                                                                    | En cours d'ana                                                                                                    | lyse 28/11/202                                              | 3                                                                  | · =                       |                                                       |                                                           |                                                                   |                   |
|                                                                                                    | En cours d'ana                                                                                                    | lyse 27/11/202                                              | 3                                                                  | $\rightarrow$             |                                                       | <ul> <li>Clique</li> <li>pour a</li> </ul>                | z sur le dossi<br>ccéder à la                                     | Ier               |
|                                                                                                    | En cours d'ana                                                                                                    | lyse 22/11/202                                              | 3                                                                  | ÷ → =                     | P 🖿                                                   | gestio                                                    | n des pièces                                                      |                   |
|                                                                                                    |                                                                                                    |                                                             |                                                                    |                           |                                                       | JUSTIFIC                                                  | catives.                                                          |                   |
| Visualisation<br>statut des der                                                                                                    | du<br>nandes.                                                                                                    | Cliquez sur l<br>accéder au o<br>demande ou<br>modificatior | a flèche pour<br>détail de la<br>pour accéder aux<br>is demandées. | Clique<br>pour e<br>PDF v | ez sur l'imprima<br>éditer au forma<br>votre demande. | ante<br>t                                                 |                                                                   |                   |

Lorsque vous cliquez pour accéder au détail de la demande (icône flèche), la page suivante apparaît :

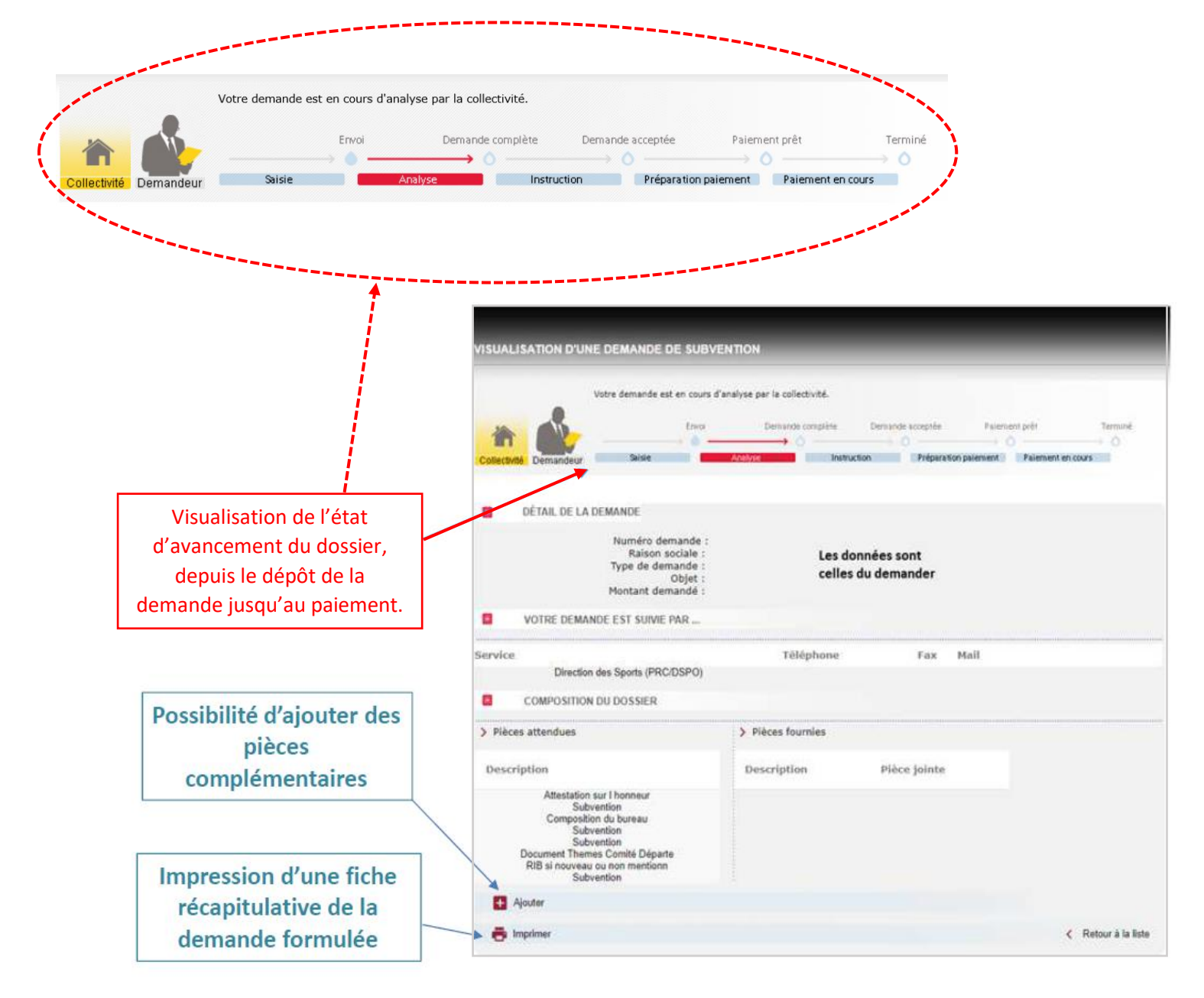

#### B. Mails automatiques d'échanges

Parallèlement, vous réceptionnerez des mails vous indiquant l'état d'avancement de votre dossier :

|   | Accusé de récention du dossier ·                                           |                                                                                                    |  |  |  |
|---|----------------------------------------------------------------------------|----------------------------------------------------------------------------------------------------|--|--|--|
| • |                                                                            | De : no-reply@pasdecalais.fr <no-reply@pasdecalais.fr><br/>À : MAIL_DU_CORRESPONDANT<br/>Objet : Confirmation d'envoi de la demande de subvention</no-reply@pasdecalais.fr> |  |  |  |
|   | Cet email vous est envoyé dès que<br>vous avez validé votre dossier dans   | Madame, Monsieur,                                                                                                    |  |  |  |
|   | E-partenaire.                                                              | Votre demande de subvention a bien été prise en compte.                                                                                                    |  |  |  |
|   | Deux versions existent, l'une pour la<br>demande de subvention. l'une pour | Nous vous rapellons que le dépôt de la demande de subvention ne vaut pas acceptation.                                                                                       |  |  |  |
|   | le bilan.                                                                  | Un nouveau mail vous sera envoyé lors du traitement par les services concernés.                                                                                             |  |  |  |
|   |                                                                            | L'administration du portail ePartenaire                                                                                                    |  |  |  |
|   |                                                                            | Conseil départemental du Pas-de-Calais                                                                                                    |  |  |  |

#### • Reprise des éléments de détail du dossier :

Deux versions existent, l'une pour la demande de subvention, l'une pour le bilan.

| De:no-reply@pasc                           | lecalais.fr <no-reply@pasdecalais.fr></no-reply@pasdecalais.fr>                                                                                                    |
|--------------------------------------------|----------------------------------------------------------------------------------------------------|
| Envoyé : vendredi 2                        | 5 septembre 2020 13:20                                                                                                    |
| À:                                         |                                                                                                    |
| Objet : Accuse de re                       | eception de votre demande de subvention :                                                                                                    |
| Madame, Monsieur,                          |                                                                                                    |
| Nous avons réception                       | onné votre demande de subvention dont voici le détail :                                                                                                    |
| a Structure :<br>a Dispositif concern      | é                                                                                                    |
| Montant de la sub                          | ention demandée :                                                                                                    |
| Numéro de la den                           | nande :                                                                                                    |
| Nous analyserons p<br>Il convient de rappe | rochainement sa complétude et vous tiendrons informé(e) des suites réservées à ce dossier.<br>ler que le dépôt d'une demande de subvention ne vaut pas automatiquement acceptation. |
| Cordialement.                              |                                                                                                    |
| Ceci est un email a                        | utomatique, merci de ne pas répondre à ce message.                                                                                                    |
| Pour toute commun                          | ication, veuillez vous connecter au portail ePartenaire pour obtenir les informations de contact pour votre demande                                                                 |

#### • Demande de modification :

Il vous est demandé de compléter/modifier le dossier. Dès réception de cet email, vous pouvez retourner sur votre dossier afin d'effectuer les modifications demandées. Puis, vous validez de nouveau votre dossier.

| <u>PS :</u>                                                                                   | De : no-reply@pasdecalais.fr <no-reply@pasdecalais.fr><br/>À : MAIL_DU_CORRESPONDANT<br/>Objet : Demande de subvention incomplete:<br/>Madame, Monsieur,</no-reply@pasdecalais.fr>                                                                                                    |
|-----------------------------------------------------------------------------------------------|----------------------------------------------------------------------------------------------------|
| <ul> <li>Un nouvel accusé de<br/>réception vous sera<br/>transmis automatiquement.</li> </ul> | La demande de subvention n° réceptionnée par nos services s'avère incomplète. Pour rappel, en voici les détails : = Numéro de la demande : = Sturcture = Otapostiti concerné : = Montant de la subvention demandée :                                                                                                    |
| Deux versions existent, l'une<br>pour la demande de<br>subvention, l'une pour le<br>bilan.    | Motif de renvoi : Manque la pièce RIB, merci de la joindre au formulaire (cliquez sur le crayon dans ePartenaire) -Absence de pièces justificatives Nous vous invitons à vous rendre sur le portail <u>ePartenaire (https://portailpartenaire pasdecalais friExtranet/)</u> afin de modifier votre demande de subvention et revoir les pièces fournies. Pour rappel, l'instruction de votre demande, soumise à la présentation d'un dossier complet, ne sera entreprise qu'après réception des pièces manquantes. Cordialement. Ceci est un email automatique, merci de ne pas répondre à ce message. Pour toute communication, veuillez vous connecter au portail ePartenaire pour obtenir les informations de contact pour votre demande. |

# • Validation de la complétude du dossier

| De : no-reply@pasdecalais.tr <no-reply@pasdecalais.tr></no-reply@pasdecalais.tr>                                                                                                    |                                                                                         |
|----------------------------------------------------------------------------------------------------|-----------------------------------------------------------------------------------------|
| Envoyé : vendredi 25 septembre 2020 13:26                                                                                                    |                                                                                         |
| λ:                                                                                                    |                                                                                         |
| Objet : Demande complete :                                                                                                    |                                                                                         |
| Madame, Monsieur,                                                                                                    |                                                                                         |
| Nous avons le plaisir de vous informer que le dossier portant votre demande de subvention n°.                                                                                                  | est complet.                                                                            |
| Pour rappel, en voici le détail :<br>= Structure :<br>• Dispositif concerné : .<br>• Montant de la subvenbon cemancee : .<br>• Numéro de la demande :                                          |                                                                                         |
| Cette demande entre dorénavant en phase d'instruction<br>Les services de la Direction des Politiques de l'Inclusion Durable se tiennent à votre disposition pour tout renseignem               | ent, et vous tiendront informé(e) par courrier de la décision apportée à votre demande. |
| Cordialement                                                                                                    |                                                                                         |
| Ceci est un email automatique, merci de ne pas répondre à ce message.<br>Pour toute communication, veuillez vous connecter au portail ePartenaire pour obtenir les informations de contact pou | ir votre demande.                                                                       |